## How to recover hand punch supervisor access

251 <u>Frank Mateo</u> Thu, Mar 24, 2011 <u>HandKey Terminals</u>, <u>HandPunch</u>, <u>Time Guardian Version 4.0 or</u> Lower 0 7938

I was wondering if you could help! I have a Hand Punch unit and I have accidentally deleted myself from the AMANO Clock as a Supervisor.

Could you advice me How can I re-install myself as a Supervisor?

## Answer:

- Make sure you are listed as an employee in time guardian, your badge number must match your hand punch ID when you enroll at the clock
- 2. Go to setup > terminals
- 3. Go to assignments tab
- Verify all employees are listed, if not double click on terminal (highlighted blue), press the new white paper icon – top left and add/select all employees
- 5. Go to HP commands tab
- 6. Select poll then receive maps
- 7. Then select clear maps and choose yes to erase all
- 8. Enroll yourself at the clock
- 9. Press clear, enter together
- 10. Password 4
- 11. Perform a test punch after the enroll
- 12. Go to the HP commands tab and poll, then receive maps
- 13. Finally send maps and download
- 14. Then test if you have access at the clock, as well as others

**Note:** The above steps are based on Time Guardian version 4.x or lower